# How do I view/edit a member's details?

17/07/2025 8:51 am AEST

## Overview

Once created, any details on a member records can be edited in Passport, as long as the organisation has set at least one field to **Editable** or **Compulsory** in the Field Configuration section.

## Step-by-Step

#### Step 1: Navigate to the Member list

In the left-hand menu, click Members > LIST MEMBERS

| GAMEDAY                                         | Q Search         | tt‡                                                            |                             |                              |
|-------------------------------------------------|------------------|----------------------------------------------------------------|-----------------------------|------------------------------|
| Silverwood Sports<br>Association<br>Association | Silverwood Sport | ts Association Get Started                                     |                             |                              |
| Dashboard                                       |                  | Details Edit                                                   | Contacts Edit               |                              |
| My Organisation NEW -                           |                  | 65 Cremorne Street<br>Cremorne                                 | President (Primary Contact) | Treasurer                    |
| (\$) Finances                                   |                  | /IC, AUSTRALIA, 3121<br>)390001000 (Phone)<br>sophie@email.com | 0400300200<br>daz@email.com | 0400000000<br>jane@email.com |
| And Members                                     | Add/Edit Logo    |                                                                |                             |                              |
| List Members                                    |                  |                                                                |                             |                              |
| Duplicate Resolution                            |                  |                                                                |                             |                              |
| Manage Clearances<br>& Permits                  | Stats Configure  |                                                                |                             |                              |
| Member Rollover                                 | Members          | Players by Gender                                              | Players by G                | ender P                      |
| Transfer Member                                 | 1.0              |                                                                | 1.0                         | 1.0                          |
| Card Printing                                   | 0.8              |                                                                | 0.8                         | 0.8                          |
| Pending Registration                            | 0.6              |                                                                | 0.6                         | 0.6                          |
| Player League Stats                             | 0.4              |                                                                | 0.4                         | 0.4                          |
| ** * .                                          | 0.2              |                                                                | 0.2                         | 0.2                          |
| Members Teams Clubs Comps                       | 0.0              |                                                                | 0.0                         | 0.0                          |

#### Step 2: View the member's record

Locate the member record you want to edit, and on the right-hand side, click the VIEW (magnifying glass) icon

| © GAMEDAY 3 Q Search ₩ (\$ @ ? **                                                                                                    |   |                       |                 |             |               |                         |                 |
|----------------------------------------------------------------------------------------------------|---|-----------------------|-----------------|-------------|---------------|-------------------------|-----------------|
| ADD<br>Members in Association View Member Profile Portal                                                                                                    |   |                       |                 |             |               |                         |                 |
| If you are seeing 'Potential Duplicate' in the Active field, you may need to resolve duplicates.   (5) *     Showing Family Name Including     Season     Age Group     Status     Member Type     Gender |   |                       |                 |             |               |                         |                 |
| සිසි<br>- දු                                                                                                    |   | Active in Association | Legal Firstname | Family name | Date of Birth | Gender Identity         | Gender at Birth |
| ~                                                                                                    | đ |                       | Uriah           | Acosta      | 07/08/2004    | Female                  | Female          |
| ÷,                                                                                                    |   |                       | Sylvester       | Allison     | 06/01/2019    | Male                    | Male            |
| 92 -                                                                                                    | ā |                       | Chiquita        | Booker      | 10/12/1984    | Female                  | Female          |
| <b>@</b>                                                                                                    | đ |                       | Hakeem          | Bush        | 17/05/2012    | Non-binary/gender fluid | Female          |
| 8/ -                                                                                                    | đ |                       | Kadeem          | Bush        | 23/04/2006    | Female                  | Male            |
|                                                                                                    | đ |                       | Eleanor         | Cannon      | 01/11/2010    | Female                  | Female          |

#### Step 3: Edit the member details

The member's record will open. To edit the member's details, click the VIEW ALL DETAILS button

| Ģ¢        | SAMEDAY 🔳        |                  |            |                      |                                   | 🏟 🏟 🧟 🌲 🕫                             |
|-----------|------------------|------------------|------------|----------------------|-----------------------------------|---------------------------------------|
| 6         | Uriah Acosta     |                  |            |                      |                                   | Mark as Duplicate Member Cards        |
| ,<br>6    |                  | Member Summary 🖬 | it.        | Contact Details Edit |                                   | Registered                            |
|           | $\cap$           | Gender at Birth: | Female     | Address              | 830 East Old Freeway<br>Melbourne | Registered in Current Season: 2025 as |
| ¢.        |                  | Gender Identity: | Female     |                      | Victoria, AUSTRALIA,<br>3000      | Player                                |
| 680       | ( )              | Date of Birth:   | 07/08/2004 | Mobile:              | 0400100100                        | Other Clubs                           |
| \$        |                  |                  |            | Email:               | janydik@mailinator.com            | Bears FC (Player)                     |
| Ø         | Add Photo        |                  |            |                      |                                   |                                       |
| *         | View All Details |                  |            |                      |                                   |                                       |
| Ś         |                  |                  |            |                      |                                   |                                       |
| &@<br>←-→ | Other Details    |                  |            |                      |                                   |                                       |

#### Step 4: Update the member's details

Enter the new information into the fields, or change any existing information. When you have finished, press the **Update Member** button to save your changes

### Watch

Your browser does not support HTML5 video.